在我国税收方面,各种类型的税务核算以及申报流程对于不懂的人来说是非 常复杂的,其实是公司的法人亲自到税务局去办理各种各样的税收申报核算,也 不是特别的了解其中较为常见的就是一般纳税人增值税。下面辰信小编就和大家 来了解一般纳税人增值税申报操作流程的具体内容,一起来看看。

## 一般纳税人增值税申报操作流程:

1、首先下载安装好"开票软件",接着在电子税务局下载安装好"申报电子税务局(申报客户端)"。

2、安装好后,插入税控盘,点击打开"开票软件",根据提示完善资料,点击"开 票软件"进入登录页面,输入账号、密码、证口令-点击登录。

3、登录成功,点击"上报汇总"-抄报数据上传成功-点击确定。

4、报汇总完成,较小化"开票软件"(不要关闭),点击打开桌面的"电子税务局(申 报客户端)"点击下方增加企业,完善企业信息点击确定。

5、增加企业完成,选择相应的企业,点击确定进去申报页面,点击"增值税"-点 击左侧"发票采集",分别填写进项采集(进项采集前需在增值税发票选择确认平 台进项发票认证或到税局认证)和销项采集对应的信息。

6、发票采集完毕,点击"首页",点击"申报表填写",打开报表列表,依次填写, 填写完毕,点击左侧"申报表发送",再点击下方黄色区域的申报表发送,选择普 通申报,点击确定。

7、发送完毕,点击左侧"申报结果查询",申报状态显示"申报成功"即为申报成功,如显示"未扣款",请及时进去"税款缴纳"进行扣款操作。

8、完成以上操作,关闭"电子税务局(申报客户端)",打开"开票软件"页面,点击 "远程清卡"金税设备已经完成清卡操作,点击确认,关闭"开票软件"-重新登录, 登录成功-点击"状态查询"-点击"增值税专用发票及增值税普通发票"-查看"锁死 日期"-锁死日期为下月,则申报完成,退出开票软件,至此增值税申报成功。